## การเข้าถึงฐานข้อมูล ACS Journals จากภายนอกมหาวิทยาลัย

ขั้นตอนการลงทะเบียนเพื่อใช้งานฐานข้อมูล ACS Journals จากมือถือ แท๊ปเลต ของผู้ใช้ เพื่อใช้งานนอกเครือข่าย

1. ผู้ใช้งานจะต้องมี ACS ID ก่อน โดยสามารถเข้าไปลงทะเบียนได้ที่ pubs.acs.org จากนั้นคลิก Log In

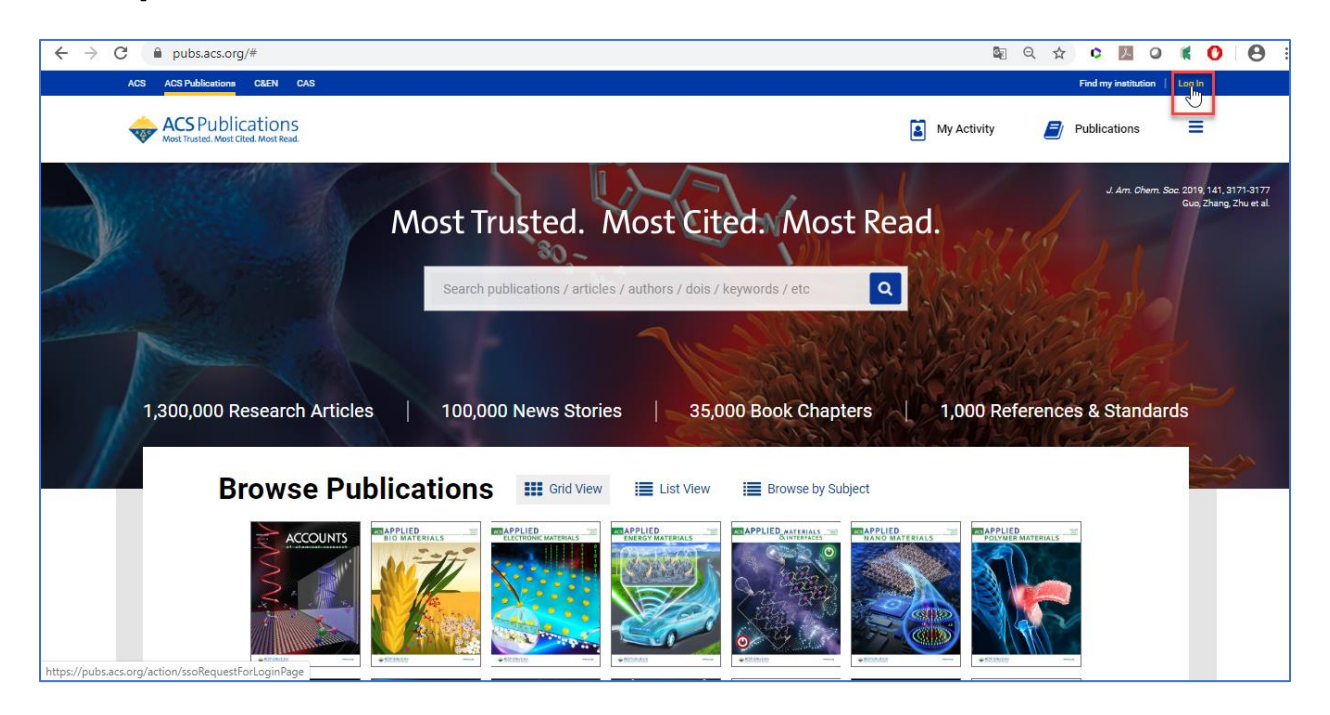

## 1.1 ให้คลิก Create a free account

| ← → C      sso.acs.org/idp/service/loginrequest                                                                     |                                                  | 07 | ۵ <sub>۲</sub> | ☆ | ¢  | ト                        | ٥ | K | 0 | <b>e</b> : |
|----------------------------------------------------------------------------------------------------|--------------------------------------------------|----|----------------|---|----|--------------------------|---|---|---|------------|
| ACS   Publications   <u>C&amp;EN</u>   <u>CAS</u>                                                                   |                                                  |    |                |   |    |                          |   |   |   |            |
| ACS<br>Chemistry for Life*                                                                                          |                                                  |    |                |   |    |                          |   |   |   |            |
| American Chemical Society>>>>>>>>>>>>>>>>>>>>>>>>>>>>>>>>>>                                                         |                                                  |    |                |   |    |                          |   |   |   |            |
| Don't have an ACS ID?                                                                                               | Log In                                           |    |                |   | AC | <b>S</b><br>stry for Lif |   |   |   |            |
| Create a free account a hd:                                                                                         | User Name                                        |    |                |   |    |                          |   |   |   |            |
| Subscribe to and manage ACS email newsletters     Manage your ACS. ACS Network, and ACS ChemWorx profiles           | Password                                         |    |                |   |    |                          |   |   |   |            |
| Join ACS today. As a member, use your ACS ID to:                                                                    |                                                  |    |                |   |    |                          |   |   |   |            |
| Access exclusive online content and member benefits     Pay your member renewal online when an invoice is available | Remember Me<br>(Uncheck if on a shared computer) |    |                |   |    |                          |   |   |   |            |
| Registering is easy                                                                                                 | Forgot User Name or Password?   Help             |    |                |   |    |                          |   |   |   |            |
|                                                                                                    |                                                  |    |                |   |    |                          |   |   |   |            |

## 1.2 กรอกข้อมูลทุกข้อที่มีเครื่องหมายดอกจันสีแดง จากนั้นให้คลิก Create an account

| ← → C                   | eb/account/doSignUp?url_success=https%3A%2F%2Fpubs.acs.org%2Fact                                                                                                    | on%2FssoRequestForLoginPage&url_cancel=https 😭 🌻 📕 🝳 🕷 Օ                                        | <b>e</b> : |
|-------------------------|----------------------------------------------------------------------------------------------------|-------------------------------------------------------------------------------------------------|------------|
| Chemistry for I         | Life*                                                                                                    |                                                                                                 |            |
| American Chemical Socie | ety<br>Create Your ACS ID                                                                                                    |                                                                                                 |            |
| Email *                 | กรอก email                                                                                                    | Access the full breadth of ACS products and services with your ACS ID                           |            |
| First Name *            | กรอก ชื่อ                                                                                                    | Websites, including ACS Publications, C&EN, American                                            |            |
| Last Name *             | กรอก นามสกุล                                                                                                    | Association of Chemistry Teachers (AACT), ACS Network, and<br>ACS.org,                          |            |
| Member Number           | ex:123456789                                                                                                    | Note:Some products/services require membership or payment     Manage your email preferences.    |            |
| Username *              | ระบุ Username ที่ต้องการ (อังกฤษเท่านั้น)                                                                                                    | <ul> <li>Create and update your ACS, ACS Network, and ACS Publications<br/>profiles.</li> </ul> |            |
| Password *              | ระบุ Password ที่ต้องการ โดยประกอบด้วย                                                                                                    | Pay your ACS member renewal online when an invoice is available.                                |            |
| Confirm Password *      | ตัวอักษร ดัวเลขและเครื่องหมายพิเศษ<br>Too Shert       (อังกฤษเท่านั้น)         Letters, numbers, and special characters (no spaces)         มืนบัน Password อีกครั้ง         Ves, I want to participate in the ACS Network. I agree to the <u>Privacy</u><br>Policy and <u>User Agreement</u> for the ACS Network. |                                                                                                 |            |
| Cancel                  | ate an account                                                                                                    |                                                                                                 |            |

 ให้เปิดเบราเซอร์ จากนั้นพิมพ์ URL : pubs.acs.org (ต้องเชื่อมต่อเครือข่ายอินเตอร์เน็ตของมหาวิทยาลัย ได้ทั้งแลน หรือไวไฟ) ซึ่งจะขึ้นชื่อมหาวิทยาลัย จากนั้นให้คลิก Log In

| $\leftrightarrow$ $\rightarrow$ $\times$ $($ $$ a pubsacs.org                                                                                                    | ☆ <b>⊖</b> :                                   |
|----------------------------------------------------------------------------------------------------|------------------------------------------------|
| ACS ACS Publications C&EN CAS                                                                                                    | Access provided by MAHIDOL UNIVERSITY (UniNet) |
| ACS Publications<br>Most Trusted Most Read                                                                                                    | My Activity 🗾 Publications 🚍                   |
| Most Trusted. Most Cited. Most F         Search publications / articles / authors / dois / keywords / etc         1,300,000 Research Articles         100,000 News Stories         35,000 Book Chapters | Read.                                          |
| Browse Publications III Grid View III List View III Browse by Subject                                                                                                    |                                                |
|                                                                                                    |                                                |

3. พิมพ์ Username / Password ส่วนตัว แล้วคลิก Log In

| ← → C ( a sso.acs.org/idp/service/loginrequest                                                                      | ± ⊖ :                                                        |
|----------------------------------------------------------------------------------------------------|--------------------------------------------------------------|
| ACS Publications C&EN CAS                                                                                           |                                                              |
| ACS<br>Chemistry for Life*                                                                                          |                                                              |
| American Chemical Society>>>>>>>>>>>>>>>>>>>>>>>>>>>>>>>>>>>                                                        |                                                              |
| Don't have an ACS ID?                                                                                               | Log In 🔶 ACS                                                 |
| Create a free account and:                                                                                          | <sub>User Name</sub> ใส Username /                           |
| Subscribe to and manage ACS email newsletters     Manage your ACS. ACS Network, and ACS ChemWorx profiles           | Password                                                     |
| Join ACS today. As a member, use your ACS ID to:                                                                    | rassword Password                                            |
| Access exclusive online content and member benefits     Pay your member renewal online when an invoice is available | Remember Me     (Uncheck if on a shared computer)     Log In |
| Registering is easy                                                                                                 | Eorgot User Name or Password?   Hela                         |
|                                                                                                    |                                                              |
| Terms of Use   Security   Privacy   Accessibility   Site Map   Contact   Help   Top ^                               | Copyright © 2020 American Chemical Society                   |
|                                                                                                    |                                                              |

4. คลิกที่เมนูขีด 3 ขีด (หลัง Publications) จากนั้นเลือกที่ Pair a device

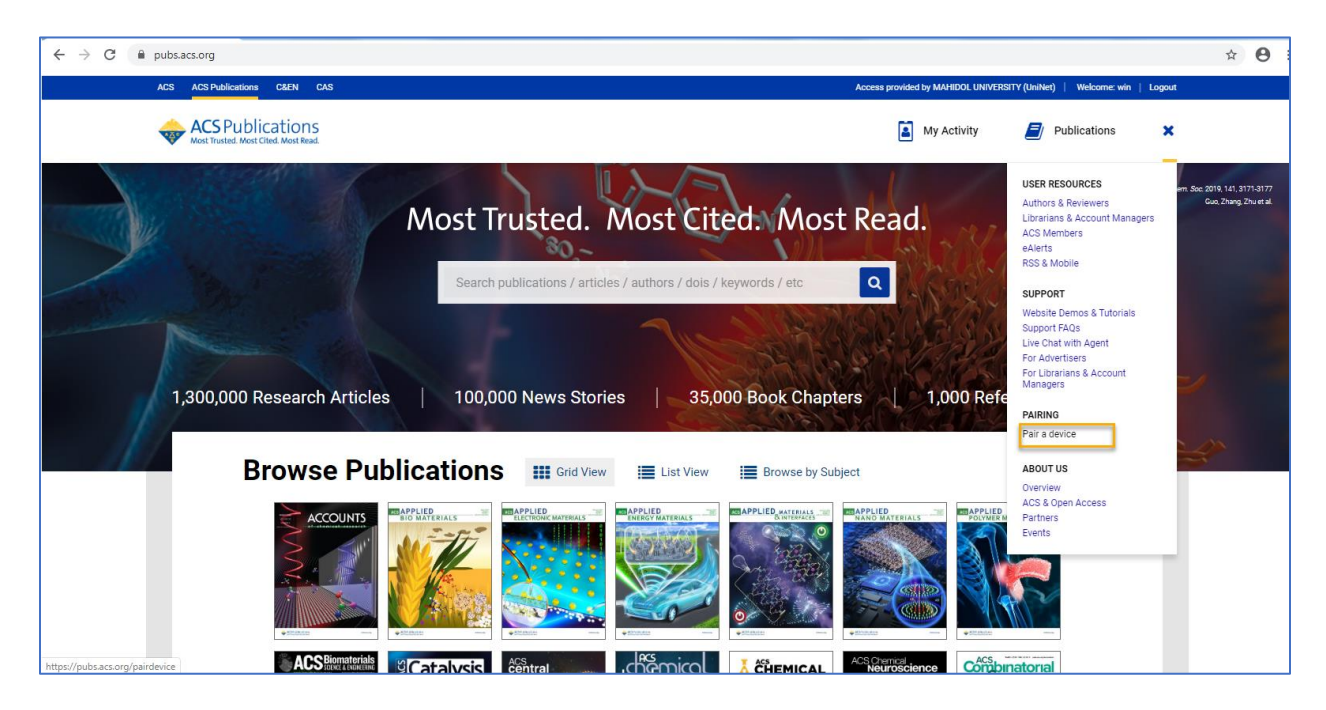

 จะแสดงหน้าจอ Paring ให้น้ำ Paring Code ซึ่งเป็นรหัส 6 หลักไปใส่ในช่อง Pair Device ในมือถือ หรือแท็บเล็ต (รหัสจะหมดอายุภายใน 10 นาที ถ้าเกินเวลาที่กำหนดต้องทำใหม่อีกครั้ง เพื่อขอ Paring Code ใหม่)

| ← → C 🔒 pubs.acs.org/paire | levice                                                                                     |                                                                                          |                                                     |                                                            |                                         |                               |                                        |              | ☆ 😶 |
|----------------------------|--------------------------------------------------------------------------------------------|------------------------------------------------------------------------------------------|-----------------------------------------------------|------------------------------------------------------------|-----------------------------------------|-------------------------------|----------------------------------------|--------------|-----|
| ACS ACS Publicat           | ions C&EN CAS                                                                              |                                                                                          |                                                     |                                                            |                                         | Access provided by MAHIDOL UN | VERSITY (UniNet)   Welcome:            | win   Logout |     |
| ACS Pu<br>Most Trusted. #  | blications<br>Aost Cited. Most Read.                                                       |                                                                                          | Search text, DOI, a                                 | uthors, etc.                                               | Q                                       | My Activity                   | Publications                           | ≡            |     |
| Pair                       | ring                                                                                       |                                                                                          |                                                     |                                                            |                                         |                               |                                        |              |     |
| To acce                    | ss your organization's conte                                                               | ent from your mobile devic                                                               | e, pair your device as f                            | follows:                                                   |                                         |                               |                                        |              |     |
| 1. U:<br>2. Vi<br>3. Er    | se the pairing code below a<br>sit the site on your mobile<br>nter the pairing code and ta | nd make a note of the cas<br>device, tap the <b>Menu</b> icon<br>Ip <b>Verify Code</b> . | e-insensitive pairing c<br>at the top right corner, | ode that displays, which<br>and select the <b>Pair Dev</b> | is valid for 10 minutes.<br>ice option. |                               |                                        |              |     |
| Your mo                    | bile device will be permane                                                                | ently linked with your accou                                                             | int. It will also be paire                          | ed with your organization                                  | n for 4 months, after which             | you will need to pair your n  | obile device again.                    |              |     |
| Pairi                      | ing Code                                                                                   |                                                                                          |                                                     |                                                            |                                         |                               |                                        |              |     |
| UN                         |                                                                                            |                                                                                          |                                                     |                                                            |                                         |                               |                                        |              |     |
|                            |                                                                                            |                                                                                          |                                                     |                                                            |                                         |                               |                                        |              |     |
|                            |                                                                                            |                                                                                          |                                                     |                                                            |                                         |                               |                                        |              |     |
|                            |                                                                                            |                                                                                          |                                                     |                                                            |                                         |                               |                                        |              |     |
|                            |                                                                                            |                                                                                          |                                                     |                                                            |                                         |                               |                                        |              |     |
|                            |                                                                                            |                                                                                          |                                                     |                                                            |                                         |                               |                                        |              |     |
|                            |                                                                                            |                                                                                          |                                                     |                                                            |                                         |                               |                                        |              |     |
|                            |                                                                                            |                                                                                          |                                                     |                                                            |                                         |                               |                                        |              |     |
|                            |                                                                                            |                                                                                          |                                                     |                                                            | -                                       |                               |                                        |              |     |
| Partners                   | Atypøn                                                                                     | CHORUS                                                                                   | COPE                                                | COUNTER                                                    | Crossref                                | Similarity Check              | Connecting Research<br>and Researchers | PORTICO      |     |

6. พิมพ์ URL : pubs.acs.org ในเว็บบราวเซอร์ของมือถือ หรือแท็ปเล็ต

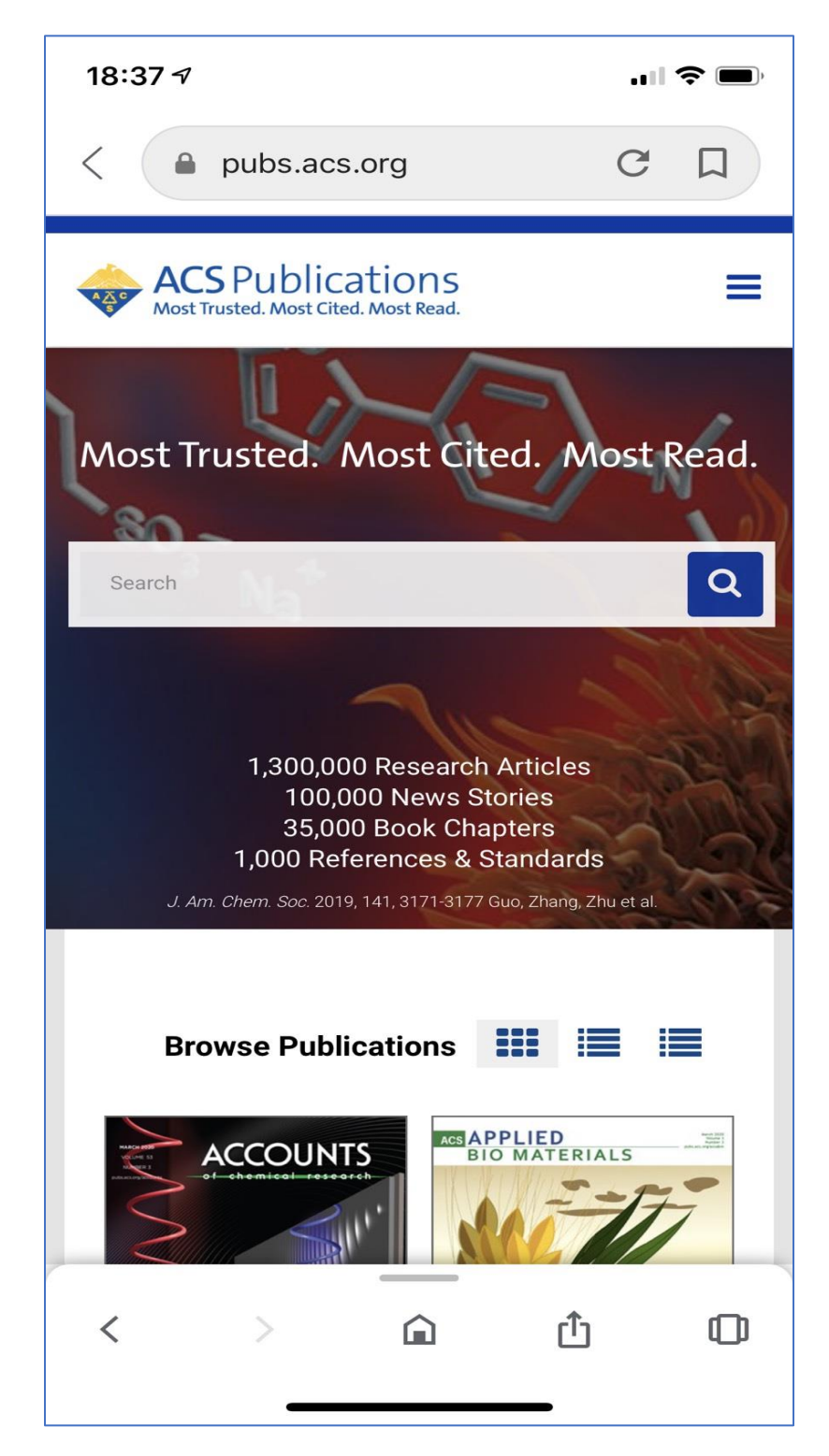

7. คลิกที่เมนูขีด 3 ขีด ที่ด้านบนของหน้าจอ จากนั้นคลิกที่ Pair This Device

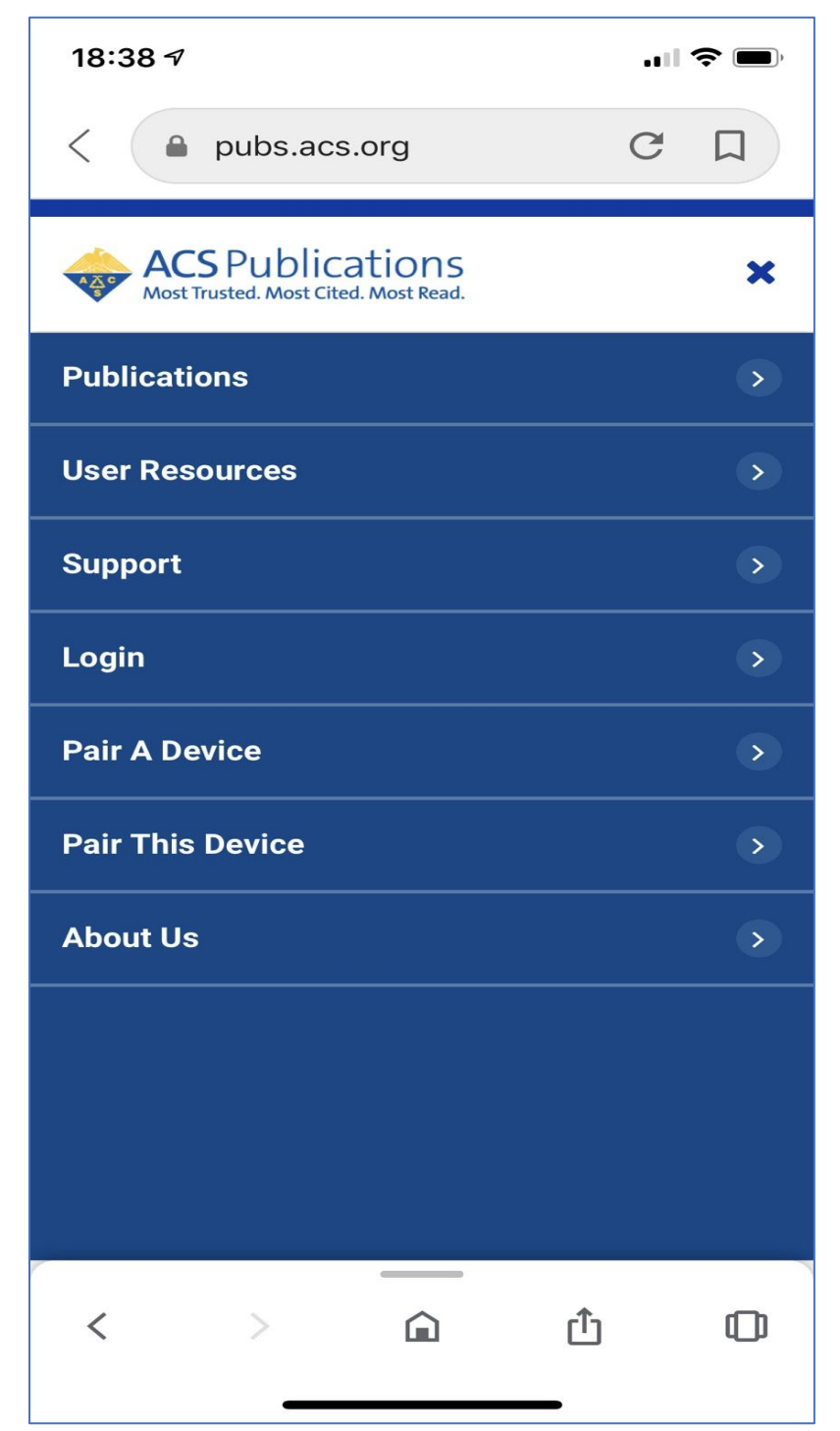

8. ใส่รหัส Paring Code ที่ได้จากข้อ 5 ใส่ในช่อง Pair device จากนั้นคลิก Verify Code หลังจากนั้นจะสามารถเข้า ใช้งานเอกสารฉบับเต็มภายนอกมหาวิทยาลัยได้ 4 เดือน